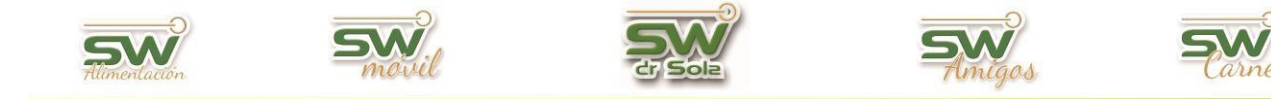

## **DIAGNOSTICO**

| ALTA de Diagnóstico                          | 2  |
|----------------------------------------------|----|
| BAJA de Diagnóstico                          | 7  |
| MODIFICACIÓN de Diagnóstico                  | 11 |
| AGRUPAR Diagnósticos UTILIZANDO EL ASISTENTE | 14 |

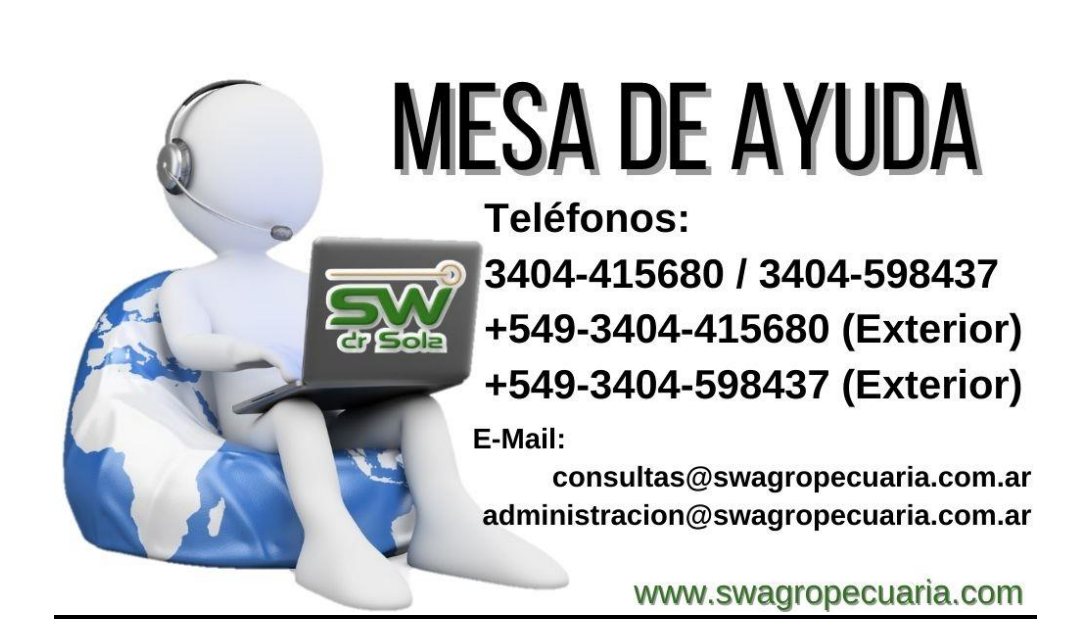

San Martín 1039 - San Carlos Centro - Santa Fe - Argentina -Tel: 03404 - 15526735 - 15415680 Mail: administracion@swagropecuaria.com.ar - web: <u>swagropecuaria.com.ar</u>

1

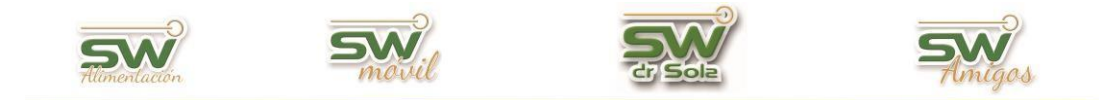

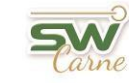

# Dar de ALTA un Diagnóstico.

Ingresamos en la Consola Principal de SW Dr. Sola, vamos a trabajar en el módulo Ejecutivo, por lo que hacemos un *clic* con el mouse sobre el acceso correspondiente.

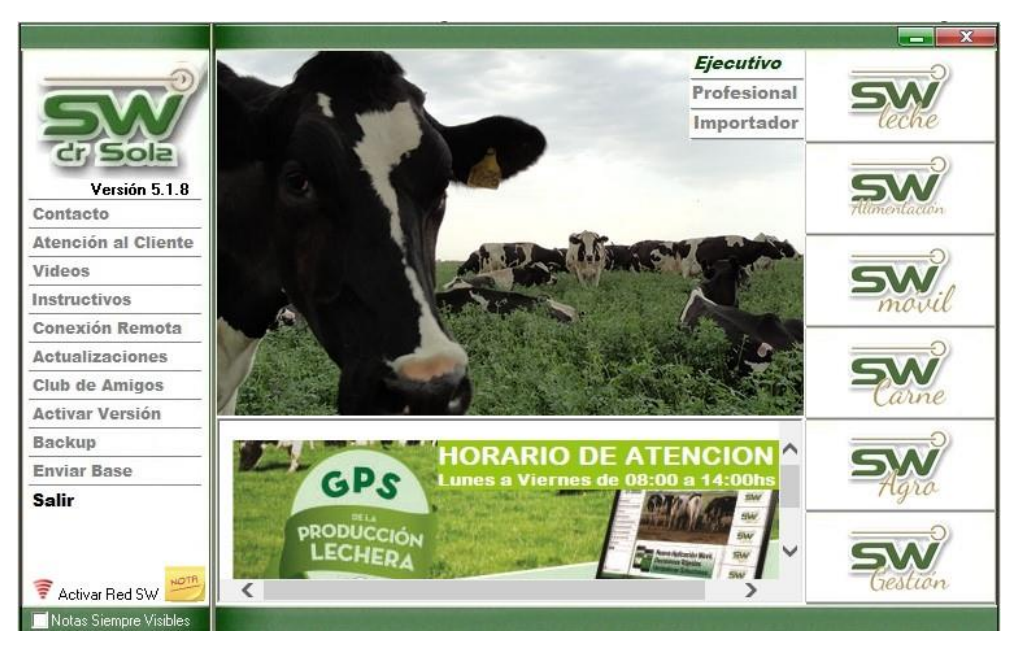

Seleccionamos el establecimiento correspondiente y aceptamos.

|                                                                                                    |                   | Seleccionar Estable       | cimiento                      |                               |             |          |
|----------------------------------------------------------------------------------------------------|-------------------|---------------------------|-------------------------------|-------------------------------|-------------|----------|
| 5                                                                                                    | -Ingrese el crite | erio de Búsqueda          | <ul> <li>Descripci</li> </ul> | ón C Número                   | Busc        | ar 🔽     |
|                                                                                                    | Número            | Descripción               |                               |                               | Propietario |          |
| 6 NAV                                                                                                    | 123345678         | ESTABLECIMIENTO EJEMPLO 1 |                               | ROPIETARIO E.                 | JEMPLO 1    |          |
| 2 DAVAV                                                                                                    | 987654321         | Tambo Manual LA           | F                             | <sup>y</sup> ropietario Manua | il LA       |          |
| and the second second se | 123456789         | Tambo Manual LO           | F                             | Propietario Manua             | al LO       |          |
| ·2)                                                                                                    |                   |                           |                               |                               |             |          |
| SW                                                                                                    |                   |                           |                               |                               |             |          |
| 0                                                                                                    |                   |                           |                               |                               |             |          |
| CAVN/                                                                                                    |                   |                           |                               |                               |             |          |
| 1 TANA                                                                                                    |                   |                           |                               |                               | Aceptar     | Cancelar |

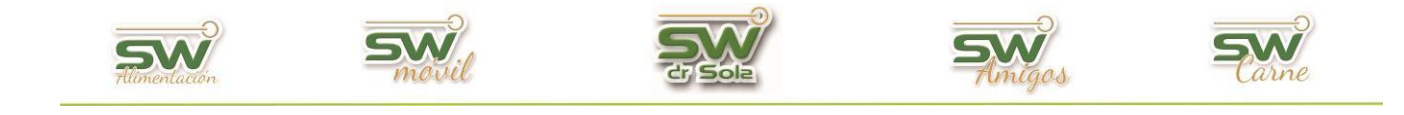

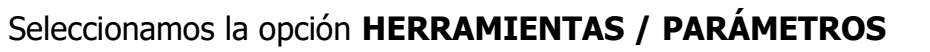

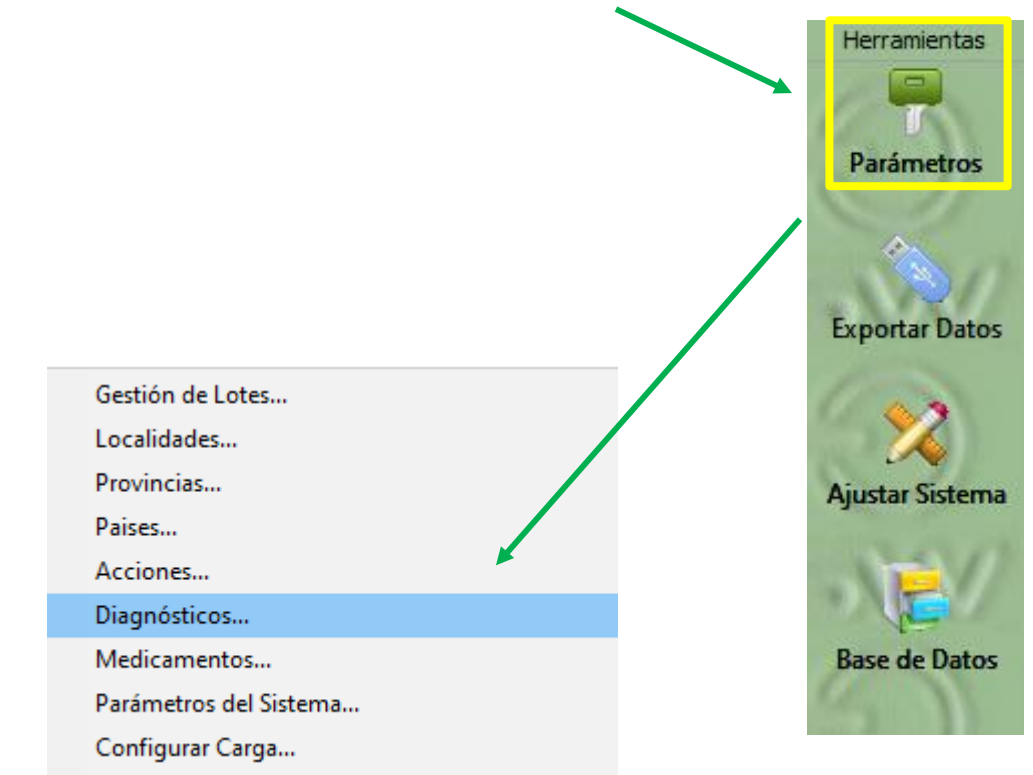

Se desplegará la siguiente pantalla. Presionamos NUEVO

| 💷 Mantenim | iiento de Diagnó | sticos         |                                 |                     |                       |                         |
|------------|------------------|----------------|---------------------------------|---------------------|-----------------------|-------------------------|
| (Todos)    |                  | •              |                                 | _                   | 🗩 Activos 🌻 Inactivos | Buscar                  |
| Código     | Grupo            | د              | Subgrupo                        | Grupo Visualización | Abreviatura           | Descripción             |
|            |                  |                |                                 |                     |                       |                         |
|            |                  |                |                                 |                     |                       |                         |
|            |                  |                |                                 |                     |                       |                         |
|            |                  |                |                                 |                     |                       |                         |
|            |                  |                |                                 |                     |                       |                         |
|            |                  |                |                                 |                     |                       |                         |
|            |                  |                |                                 |                     |                       |                         |
|            |                  |                |                                 | 4                   |                       | Todos 🔽                 |
| Nuevo      | Ver Ficha        | <u>B</u> orrar | Agrupar Utilizando el Asistente |                     | Guardar               | Imprimir <u>C</u> errar |

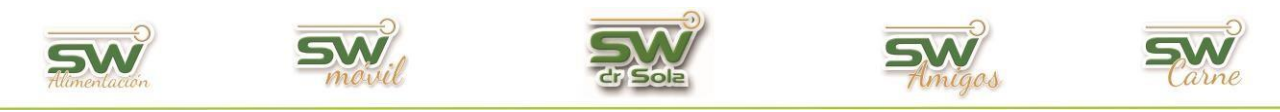

Se abrirá la ventana que nos permite crear un nuevo diagnóstico.

| Nuevo Diagnóstico          | )                            |
|----------------------------|------------------------------|
| Grupo:                     | Normal Código: 118           |
| Subgrupo:                  | (Ninguno)                    |
| Descripción:               |                              |
| Abreviatura:               |                              |
| Grupo Visualización:       | Eventos Sanitarios           |
| <ul> <li>Activo</li> </ul> | Nuevo Guardar <u>C</u> errar |

**GRUPO** — Aquí nos permite elegir entre siete Grupos:

| $\checkmark$             |     |
|--------------------------|-----|
| Normal                   | -   |
| Normal                   |     |
| Patologías Reproductivas |     |
| Patologías de Ubre       | E F |
| Patologías Metabólicas   |     |
| Patologías de Pata       | F   |
| Patologias Digestivas    |     |
| Utras Patologias         |     |

- Normal
- Patologías Reproductivas: Si le cargamos a un animal un diagnóstico de Tipo Patologías Reproductivas, éste quedará NO LIBERADO a Servicio y será pedido en el próximo Listado de Tacto en el motivo EG Problema. Todos los diagnósticos que se identifiquen con este grupo, sin importar el nombre, serán analizados como Patologías Reproductivas en el estudio de Período de Transición del Módulo Profesional.
- Patologías de Ubre: Todos los diagnósticos de este grupo que tengan tildada la opción *PERIPARTAL*, se tendrán en cuenta en esa categoría en el estudio del Período de Transición del Módulo Profesional.
- Patologías metabólicas: Todos los diagnósticos de este grupo que tengan tildada la opción *PERIPARTAL*, se tendrán en cuenta en esa categoría en el estudio del Período de Transición del Módulo Profesional.
- Patologías de Patas: Todos los diagnósticos que se identifiquen con

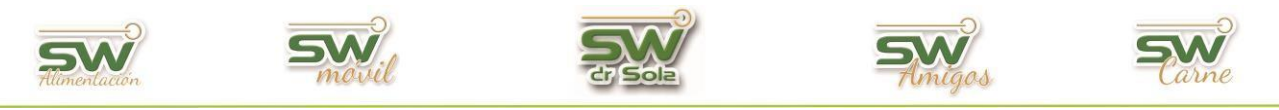

este grupo, sin importar el nombre y tengan la tilde en PERIPARTAL, serán analizados como Patologías de Patas.

- Patologías Digestivas: Todos los diagnósticos de este grupo que tengan tildada la opción *PERIPARTAL*, se tendrán en cuenta en esa categoría en el estudio del Período de Transición del Módulo Profesional.
- **Otras Patologías**: Todos los diagnósticos de este grupo que tengan tildada la opción *PERIPARTAL*, se tendrán en cuenta en esa categoría en el estudio del Período de Transición del Módulo Profesional.

```
      SUBGRUPO
      Aquí seleccionamos a que subgrupo corresponde el nuevo diagnóstico.

      DESCRIPCIÓN
      En Descripción colocamos el nombre del diagnóstico.
```

**ABREVIATURA** — Podemos ingresar la Abreviatura de la Descripción.

#### **GRUPO DE VISUALIZACIÓN:**

Dependiendo de qué grupo de diagnóstico estemos dando de alta, tendremos diferentes opciones para elegir donde queremos verlo al momento de cargarlos en un animal.

- **Examen Genital:** Los diagnósticos con este grupo de visualización se verán solo en la carga de Exámenes Genitales.
- Enfermedad de Ubre: Los diagnósticos con este grupo de visualización se verán solo en la carga de eventos de Ubre.
- Enfermedad de Patas: Los diagnósticos con este grupo de visualización se verán solo en la carga de eventos de Patas.
- **Eventos Generales:** Los diagnósticos con este grupo de visualización se verán solo en la carga de eventos Sanitarios.

**ACTIVO**: Por defecto cuando damos de alta un diagnóstico nos aparecerá esta opción tildada, si queremos inactivar el diagnóstico des tildamos la opción.

**PERIPARTAL**: Si el diagnóstico que estamos cargando se quiere estudiar cómo patología en el período de transición tildamos PERIPARTAL.

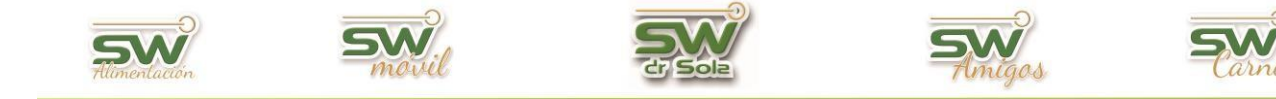

| Nuevo Diagnóstic    | o          |             |            |                |
|---------------------|------------|-------------|------------|----------------|
| Grupo:              | Patologí   | as de Ubre  | <b>–</b> c | ódigo: 118     |
| Subgrupo:           | MASTIT     | IS SEROSA   | -          |                |
| Descripción:        |            |             |            |                |
| Abreviatura:        |            |             |            |                |
| Grupo Visualización | : Enferme  | dad de Ubre |            | •              |
| 🗹 Activo 🗌 F        | Peripartal | Nuevo       | Guardar    | <u>C</u> errar |

Una vez completado todos los campos, hacemos clic en **Guardar**.

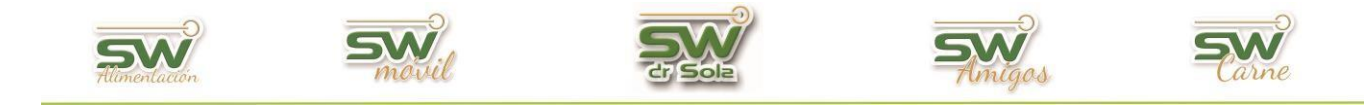

### Dar de BAJA un Diagnóstico.

Ingresamos en la Consola Principal de SW Dr. Sola, vamos a trabajar en el módulo Ejecutivo, por lo que hacemos un *clic* con el mouse sobre el acceso correspondiente.

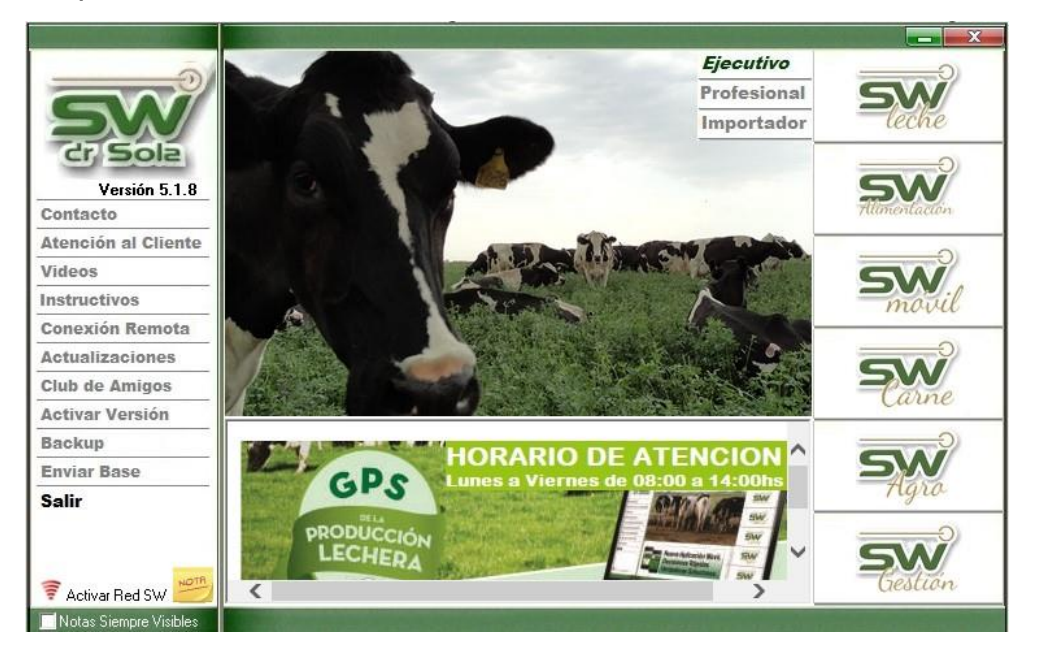

Seleccionamos el establecimiento correspondiente y aceptamos.

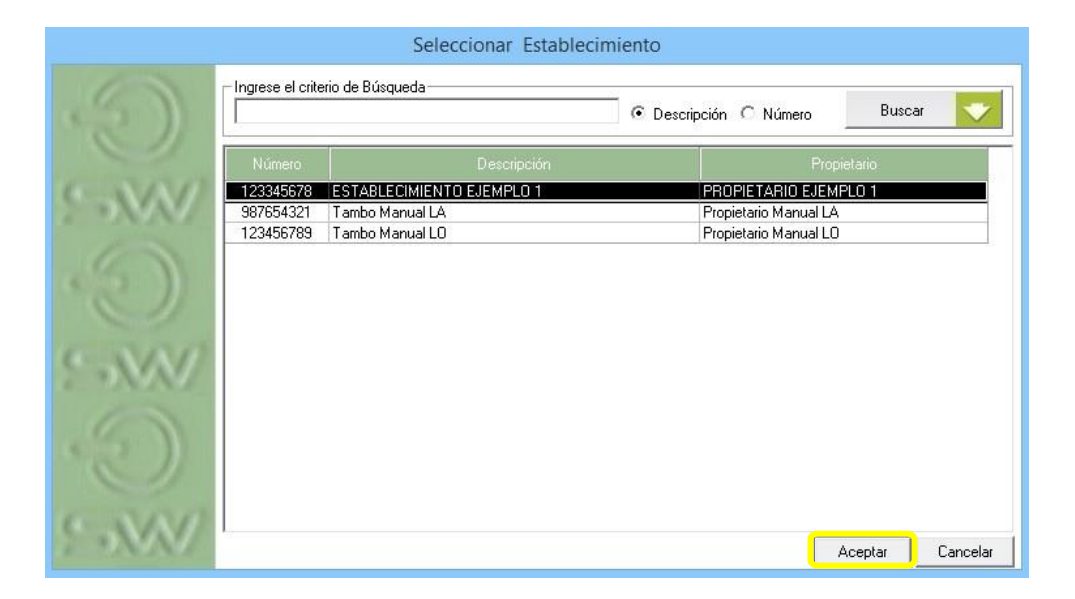

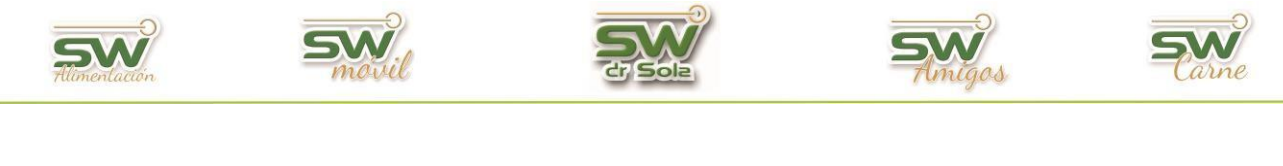

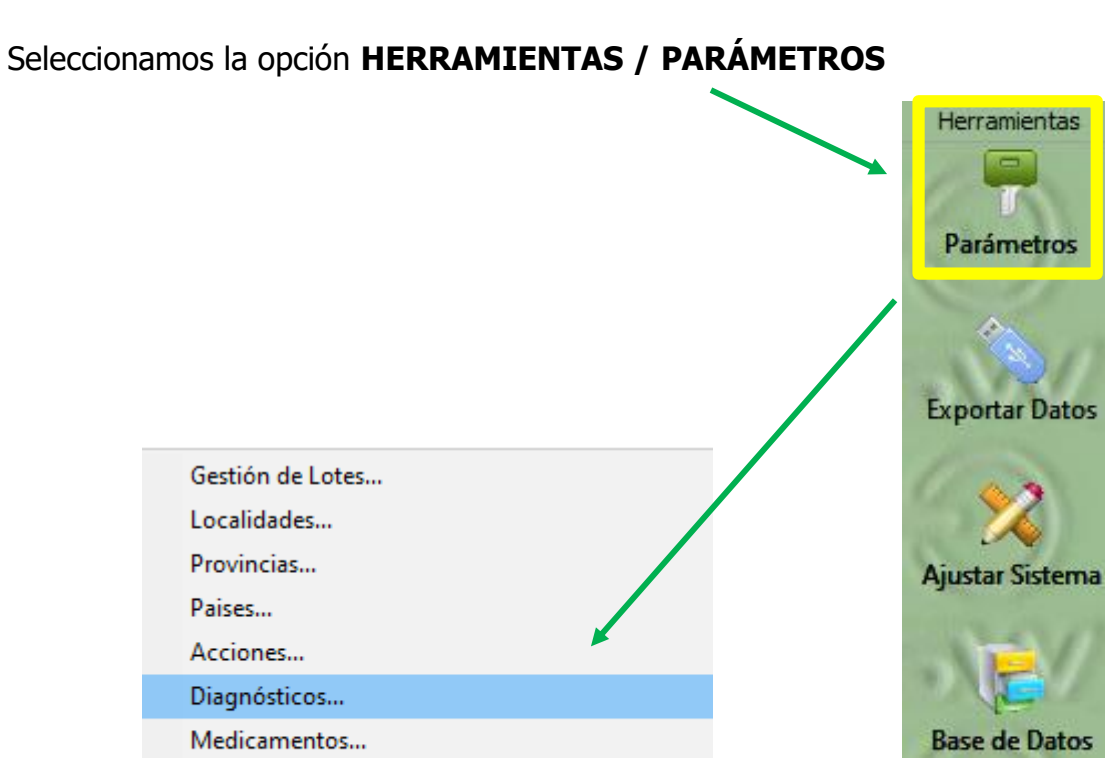

Se desplegará la siguiente pantalla, en donde vamos a buscar los Diagnósticos que ya tenemos cargados. Podemos buscar TODOS los diagnósticos guardados o filtrar por **DESCRIPCIÓN** o **GRUPO**, como así también, buscar los **Activos** o **Inactivos**.

A continuación, apretamos el botón **BUSCAR.** 

Parámetros del Sistema...

Configurar Carga...

| Versión 5.1.8 ECLO                        |         |                       |           |                          |                 |                  |             |             |                 |    |         |            |        |
|-------------------------------------------|---------|-----------------------|-----------|--------------------------|-----------------|------------------|-------------|-------------|-----------------|----|---------|------------|--------|
| LORG AN AN                                | [Todos] |                       |           |                          |                 | 9 Activos 1      | 🕽 Inactivos |             |                 |    |         | Buscar     | -      |
|                                           | Código  | Grupo                 | لد        | Subgrupo                 | Grupo Visualiza | ción Abreviatura |             | Descripción | Peripartal Acti | vo |         |            |        |
| Módulo<br>Ejecutivo                       |         |                       |           |                          |                 |                  |             |             |                 |    |         |            |        |
| Gestión del Rodeo<br>Carga de Información |         |                       |           |                          |                 |                  |             |             |                 |    |         |            |        |
| Listados y Reportes<br>Control Lechero    |         | Todos)                |           |                          |                 | -                |             |             |                 |    |         |            |        |
| Gestion de la ECLO<br>Estudios            |         | (odos)                | · ,       |                          |                 |                  |             |             |                 |    |         |            |        |
| SW Movil<br>Apartador                     |         | n la Des<br>lor Grupy | cripciór  | 1                        |                 |                  |             |             |                 |    |         |            |        |
| Herramientas                              |         | or unup               | ,         |                          |                 | F                |             |             |                 |    |         |            |        |
| Parámetros                                |         |                       |           |                          |                 |                  |             |             |                 |    |         |            |        |
|                                           |         |                       |           |                          |                 |                  |             |             |                 |    |         |            |        |
| Exportar Datos                            |         |                       |           |                          |                 |                  |             |             |                 |    |         |            |        |
| Ajustar Sistema                           |         |                       |           |                          |                 |                  |             |             |                 |    |         |            |        |
| 5000/ 5                                   |         |                       |           |                          |                 |                  |             |             |                 |    |         |            |        |
| Base de Datos                             |         |                       |           |                          |                 |                  |             |             |                 |    |         |            |        |
|                                           |         |                       |           |                          |                 |                  |             |             |                 |    |         |            |        |
| SAV S                                     |         |                       |           |                          |                 |                  |             |             |                 |    |         |            |        |
| 5                                         | Nume    | VarEicha              | lorrar Am | mar I Dilmando al Aristo | into            |                  |             | Todos 🔽     |                 |    | Guardar | novimir (  | Corray |
| Seleccione la Opción Correspond           | liente  | Tour usugru 3         |           | apar 0 100 61 Million    |                 |                  |             |             |                 |    |         | 11/01/2021 | Roura  |

San Martín 1039 - San Carlos Centro - Santa Fe - Argentina -Tel: 03404 - 15526735 - 15415680 Mail: administracion@swagropecuaria.com.ar - web: <u>swagropecuaria.com.ar</u>

8

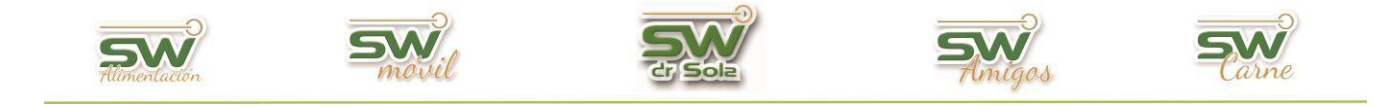

Hay dos formas de dar de baja un diagnóstico: BORRARLO o INACTIVARLO. Para borrar un diagnóstico, nos posicionamos en el que deseamos eliminar y hacemos clic en el botón Borrar.

El sistema solo permitirá borrar un diagnostico en el caso de que el mismo no haya sido utilizado en ninguna carga.

| - 10 F                                  | (Todos) | 2                         | -                     |                                      |                | Inactivos                  |            |          |            | Bu | locar |
|-----------------------------------------|---------|---------------------------|-----------------------|--------------------------------------|----------------|----------------------------|------------|----------|------------|----|-------|
|                                         | Código  | د Grupo                   | Subgrupo              | Grupo Visualización                  | Abreviatura    | Descripción                | Peripartal | Activo   |            |    |       |
|                                         | 1       | Normal                    |                       | Examen Genital                       |                | 0K en                      |            | 7        |            |    |       |
| CALEDIN                                 | 1       | Normal                    |                       | Examen Genital                       | VN             | Vacia Normal               |            | <b>V</b> |            |    |       |
| 192,168,0,228                           | 5       | Normal                    |                       | Eventos Sanitarios                   |                | EN                         | Г          | <b>V</b> |            |    |       |
|                                         | 10      | Normal                    |                       | Examen Genital                       | Abto           | Aboto .                    | Г          | <b>V</b> |            |    |       |
| ión del Dodeo                           | 11      | Normal                    |                       | Eventos Sanitarios                   | A/B            | Actinom/Bacilosis          |            | <b>V</b> |            |    |       |
| on der Kodeo                            | 12      | Normal                    |                       | Examen Genital                       | An             | Anestro                    |            | <b>V</b> |            |    |       |
| de Información                          | 13      | Patologías de Pata        |                       | Enfermedad de Patas                  | Art            | Artritis                   | <b>V</b>   | <b>V</b> |            |    |       |
| los y Reportes                          | 14      | Patologías Benroductivas  |                       | Examen Genital                       | DU-V           | Desganos Utero/Vag         | V          | V        |            |    |       |
| trol Lechero                            | 15      | Patologías de Libre       | MASTITIS              | Eventos Sanitarios                   |                | E dema de ubre             | V          | <b>V</b> |            |    |       |
|                                         | 16      | Patologías Benroductivas  |                       | Evamen Genital                       | Endo           | Endomatritic               |            | <b>V</b> |            |    |       |
| on de la ECLO                           | 17      | Patelogias Reproductivas  |                       | Evamen Genital                       | EMomil         | Entermentionado            |            | <b>V</b> |            |    |       |
| Estudios                                | 10      | Patologías riepioductivas |                       | Entermedad de Patar                  | Frac           | Frachurada                 |            |          |            |    |       |
| SW Movil                                | 19      | Patologías Benrodustivas  |                       | Evamen Genital                       | EM             | Free Marti                 | I.         | V        |            |    |       |
| Inartador                               | 20      | Namal                     |                       | Examon Genital                       | End            | Field Main                 |            |          |            |    |       |
|                                         | 20      | Patelegías Metabélege     |                       | Eventor Center<br>Eventor Sanitarios | High           | Hissesteeris               |            |          |            |    |       |
| rramientas                              | 21      | Patologias Metabolicas    |                       | Eventes Caritatios                   | Ind            | nipocacemia<br>Indianatión |            |          |            |    |       |
|                                         | 22      | Normal                    |                       | Eventos Santarios                    | Lou            | Indgeston                  |            |          |            |    |       |
|                                         | 23      | Noma<br>Dista ( 110       | MICTITIC              | Everyon and a like                   | Leu            | Leucusis                   |            | 1        |            |    |       |
| arámetros                               | 24      | Patologías de Ubre        | MM311113              | Entermedau de oble                   | Mats           | Masters                    |            | 14<br>14 |            |    |       |
|                                         | 20      | Patologias Heproductivas  |                       | Exameri Genital                      | ML Octo        | Methods                    |            | 14<br>17 |            |    |       |
|                                         | 26      | Patologías de Pata        |                       | Entermedad de Patas                  | Dila           | Usteomalacia               | M          |          |            |    |       |
| San San San San San San San San San San | 2/      | Patologías de Pata        |                       | Entermedad de matas                  | Delliber       | Pododermitis               |            | 14<br>14 |            |    |       |
|                                         | 28      | Patologias Reproductivas  |                       | Examen Genikal                       | Pioroter       | Prolapso Uterino           | V          |          |            |    |       |
| portar Datos                            | 23      | Patologias Reproductivas  |                       | Exameri denital                      | Qie            | Quistes                    |            |          |            |    |       |
|                                         | 30      | Patologias de Pata        | DETENCIÓN DE DEACENTA | Enfermedad de Patas                  | 198            | Henga                      | N N        | N N      |            |    |       |
| 4.3                                     | 31      | Patorogras Reproductivas  | RETENCIÓN DE PLACENTA | Eventos Sankarios                    | nna<br>cviciti | Hetencion de Macenta       |            | •        |            |    |       |
| × 1                                     | 32      | Patologías Metabólicas    |                       | Eventos Sanitarios                   | SVLda          | Sindrome Vaca Caida        | <u>v</u>   |          |            |    |       |
| to Catana                               | 33      | Normal                    |                       | Eventos Sanitarios                   | TIPdo          | Tumor de Tercer Parpado    |            | V        |            |    |       |
| star sistema                            | - ·     |                           |                       |                                      |                |                            |            |          |            |    |       |
| HV 6                                    |         | Nuevo                     | U Ver Ficha           | Borr                                 | ar             | 🛛 📔 Agrupar U              | tilizando  | i el A   | sistente I |    |       |
|                                         |         |                           |                       |                                      |                |                            |            |          |            |    |       |
| e de Dator                              | -       |                           |                       |                                      |                |                            |            |          |            |    |       |
| se de Datos                             |         |                           |                       |                                      |                |                            |            |          |            |    |       |
|                                         |         |                           |                       |                                      |                |                            |            |          |            |    |       |
|                                         |         |                           |                       |                                      |                |                            |            |          |            |    |       |
|                                         |         |                           | <b>7</b>              |                                      |                |                            |            |          |            |    |       |
| VN/ 6                                   |         |                           |                       |                                      |                |                            |            |          |            |    |       |
|                                         | 1       |                           |                       |                                      |                |                            |            |          |            |    |       |
|                                         | I       |                           | •                     |                                      |                |                            |            |          |            |    |       |
|                                         |         |                           |                       |                                      |                | Tadas 🔽                    |            |          |            |    |       |

Nos aparecerá una ventana de advertencia, y hacemos clic en **SI** y el diagnostico se borrará.

En caso de que haya sido utilizado,

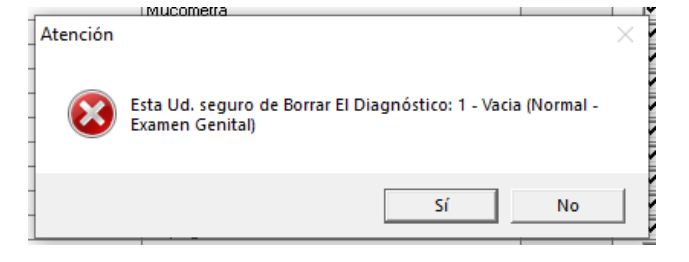

nos aparecerá la siguiente ventana y no se borrara del listado.

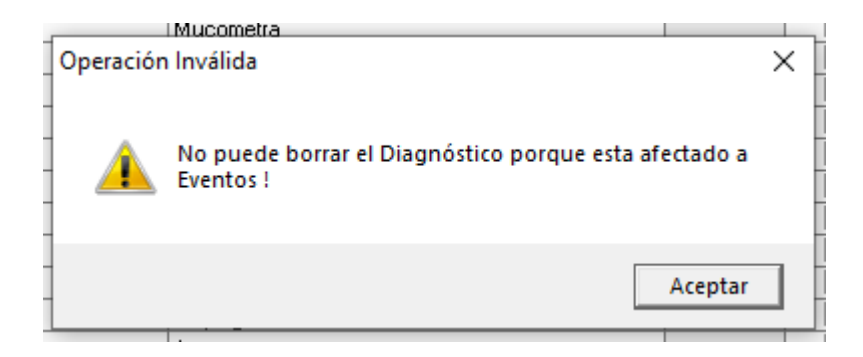

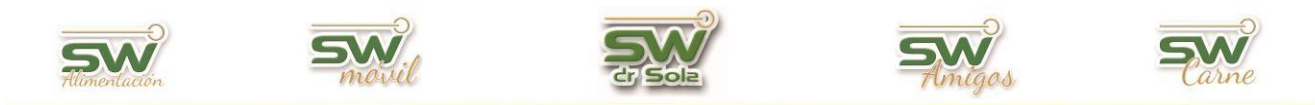

Para inactivar un diagnóstico, lo que debemos hacer es destildar el diagnostico a modificar y luego hacer clic en **GUARDAR** 

| -              | (Todos) | _                         | <b>_</b>                    |                       | <ul> <li>Actives</li> </ul> | 🕈 Inactivos             |          |           |   |            | Buscar  |
|----------------|---------|---------------------------|-----------------------------|-----------------------|-----------------------------|-------------------------|----------|-----------|---|------------|---------|
|                | Código  | د Grupo                   | Subgrupo                    | Grupo Visualización   | Abreviatura                 | Descripción             | Peripart | al Activo | - |            |         |
|                | 1       | Normal                    |                             | Examen Genital        |                             | OK eq                   |          |           |   |            |         |
| CIT COL        | 1       | Normal                    |                             | Examen Genital        | VN                          | Vacia Normal            |          | 101       |   | - innut    |         |
| 192.168.0.223  | 5       | Normal                    |                             | Eventos Sanitarios    |                             | EN                      |          | <b>V</b>  |   |            |         |
|                | 10      | Normal                    |                             | Examen Genital        | Ábto                        | Aboto                   |          | <b>V</b>  |   |            |         |
| tión del Rodeo | 11      | Normal                    |                             | Eventos Sanitarios    | A/8                         | Actinom/Bacilosis       |          | <b>V</b>  |   |            |         |
| don der Köded  | 12      | Normal                    |                             | Examen Genital        | Án                          | Ánestro                 |          | <b>V</b>  |   |            |         |
| de Información | 13      | Patologías de Pata        |                             | Enfermedad de Patas   | Art                         | Artritis                | 7        | <b>V</b>  |   |            |         |
| dos y Reportes | 14      | Patologías Berroductivas  |                             | Examen Genital        | DU-V                        | Desnarros Litero-Van    | 7        | <b>V</b>  |   | I I.J. I   |         |
| ntrol Lechero  | 15      | Patologías de Ubre        | MASTITIS                    | Eventos Sanitarios    |                             | Edema de ubre           |          | <u>v</u>  |   |            |         |
| in the seco    | 16      | Patologías Berroductivas  |                             | Examen Genital        | Endo                        | Endometrikis            | <b>V</b> | ~         |   |            |         |
| ION DE la ECLO | 17      | Patologías Reproductivas  |                             | Examen Genital        | E Momit                     | Eato momilicado         |          | <u>.</u>  |   |            |         |
| Estudios       | 18      | Patologías de Pata        |                             | Entermediad de Patas  | Frac                        | Frachwada               |          | R.        |   |            |         |
| SW Movil       | 19      | Patologías Berroductivas  |                             | Evanen Genital        | FM                          | Free Marti              |          | R.        |   |            |         |
| Apartador      | 20      | Normal                    |                             | Examen Genital        | Encl                        | Functional              |          | I.        |   |            |         |
|                | 21      | Patologías Matabólicas    |                             | Eventos Sanitarios    | Hical                       | Hinocalcamia            |          | I.        |   |            |         |
| rramientas     | 20      | Namal                     |                             | Eventos Canitarios    | Ind                         | Indensión               | 10       | 12        |   |            |         |
|                | 22      | Normal                    |                             | Eventos Canitarios    | Lau                         | Laussie                 |          | 12        |   |            |         |
|                | 23      | Datalagías de Ultre       | MACTITIC                    | Enformediad de Libre  | Mate                        | Leucosis<br>Mantilia    |          | 14        |   |            |         |
| arámetros      | 24      | Patologías de oble        | MAGTITIS                    | Example Genital       | M                           | Midsuus<br>Mistalia     | 14       | 14        |   |            |         |
|                | 20      | Patologías riepidductivas |                             | Entermedad de Patas   | Doin                        | Retere desis            | 14       | 14        |   |            |         |
|                | 20      | Patologías de Pata        |                             | Entermediad de l'atas | Dia                         | Distribution            | 10       | 10        |   |            |         |
|                | 20      | Patricipal de Pata        |                             | Enternedad de Fatas   | Deal Ultra                  | P duouennikis           | 10       | 10        |   |            |         |
|                | 28      | Patologias Heproductivas  |                             | Examen Central        | PIULUIBI<br>Oliv            | Prolapso Uterino        | 1 V      | 10 III    |   |            |         |
| oortar Datos   | - 23    | Patologias Heproductivas  |                             | Exameri Gerikai       | Que<br>Des                  | Quistes                 | 1 V      | 10 III    |   |            |         |
|                | 30      | Patologías de Pata        | DETENCIÓN DE DI ACENTA      | Enletitiedad de Falas | nya<br>DDI-                 | Renga                   |          | 10 III    |   |            |         |
| 4.3            | 31      | Patologias Heproductivas  | RETENCIÓN DE PLACENTA       | Evenius Sankailus     | nnia<br>civicula            | Hetencion de Macenta    |          | 10 III    |   |            |         |
|                | 34      | Patologias Metabolicas    |                             | Evenius Sankailus     | TTDJ                        | Sindrome Vaca Laida     |          | 14<br>14  |   |            |         |
| 2              | 33      | INORMAI                   |                             | Evenius Sankalius     | 111100                      | Tumor de Tercer Parpado |          |           |   |            |         |
| istar Sistema  | 34      | Patologias Reproductivas  |                             | Exameri Gerikai       | DV.                         | Tumor Genital           |          |           |   |            |         |
| 31313 1        | - 35    | ivormal                   |                             | E ventos Sanitaños    | UN                          | UK                      |          | 14        |   |            |         |
|                | 68      | ivormal                   |                             | E ventos Sanitaños    |                             | Indgestion              |          | 14        |   |            |         |
|                | 117     | Patologías de Pata        |                             | Enfermedad de Palas   |                             | Pezuña Deformada        | V        |           |   | 0.1        |         |
| se de Datos    | L       |                           | 144071710                   | 5.4 1.1.1.10          |                             | UMI                     | V        |           |   | Guardar    |         |
| se de obtos    | L       | Patologias de Ubre        | MASTITIS                    | Enfermedad de Ubre    |                             | Grumos                  | V        |           |   |            |         |
|                |         |                           |                             |                       |                             |                         |          |           |   | 1          |         |
| 1              | Nuevo   | Ver Ficha Borrar          | Amunar I Mizando el Asisten | ha l                  |                             | Todos 🔽                 |          |           |   | Guardar II | motimir |

Podemos tildar y destildar todos al mismo tiempo.

En caso de querer volver a activar algún diagnóstico, debemos tildar la opción *Inactivos* y presionar el botón *Buscar*. Nos aparecerán todos los inactivos y para volver ponerlos en estado activo, tildamos la casilla de la columna Activo y apretamos **GUARDAR**.

| _   |         |                     |        |                                   |                    |             |              |         |      |        |   |          | ·              |
|-----|---------|---------------------|--------|-----------------------------------|--------------------|-------------|--------------|---------|------|--------|---|----------|----------------|
| ٢   | (Todos) |                     | -      |                                   |                    | 🗇 Activos ( | Inactivos    |         |      |        |   | Activo   | Buscar         |
| ĺ   |         |                     |        |                                   |                    |             |              |         |      |        |   |          |                |
|     |         |                     |        |                                   |                    |             |              |         |      | Activo |   | ✓        |                |
| ľ   | 1       | Normal              |        |                                   | Examen Genital     |             | OK eg        |         |      |        |   |          |                |
| H   | 1       | Normal              |        |                                   | Examen Genital     | VN          | Vacia Normal |         |      |        | - |          |                |
| lŀ  | 5       | Normal              |        |                                   | Eventos Sanitarios |             | FN           |         |      | 1      |   |          |                |
| 11  |         |                     |        |                                   |                    |             |              |         |      |        |   |          |                |
| Ш   |         |                     |        |                                   |                    |             |              |         |      |        |   |          |                |
| Ш   |         |                     |        |                                   |                    |             |              |         |      |        |   |          |                |
| Ш   |         |                     |        |                                   |                    |             |              |         |      |        |   |          |                |
| Ш   |         |                     |        |                                   |                    |             |              |         |      |        |   |          |                |
| Ш   |         |                     |        |                                   |                    |             |              |         |      |        |   |          |                |
| Ш   |         |                     |        |                                   |                    |             |              |         |      |        |   |          |                |
| Ш   |         |                     |        |                                   |                    |             |              |         |      |        |   |          |                |
| Ш   |         |                     |        |                                   |                    |             |              |         |      |        |   |          |                |
| Ш   |         |                     |        |                                   |                    |             |              |         |      |        |   |          |                |
| Ш   |         |                     |        |                                   |                    |             |              |         |      |        |   |          |                |
| Ш   |         |                     |        |                                   |                    |             |              |         |      |        |   |          |                |
| Ш   |         |                     |        |                                   |                    |             |              |         |      |        |   |          |                |
| Ш   |         |                     |        |                                   |                    |             |              |         |      |        |   |          |                |
| Ш   |         |                     |        |                                   |                    |             |              |         |      |        |   |          |                |
| Ш   |         |                     |        |                                   |                    |             |              |         |      |        |   |          |                |
| Ш   |         |                     |        |                                   |                    |             |              |         |      |        |   |          |                |
| Ш   |         |                     |        |                                   |                    |             |              |         |      |        |   |          |                |
| Ш   |         |                     |        |                                   |                    |             |              |         |      |        |   |          |                |
| Ш   |         |                     |        |                                   |                    |             |              |         |      |        |   |          |                |
| Ш   |         |                     |        |                                   |                    |             |              |         |      |        |   |          |                |
| Ш   |         |                     |        |                                   |                    |             |              |         |      |        |   |          |                |
| Ш   |         |                     |        |                                   |                    |             |              |         |      |        |   | Guardan  |                |
| Ш   |         |                     |        |                                   |                    |             |              |         |      |        |   | uuaiuai  |                |
| 11  |         |                     |        |                                   |                    |             |              |         |      |        |   |          |                |
|     |         |                     |        |                                   |                    |             |              |         |      |        |   | <b></b>  |                |
| 11  |         |                     |        |                                   |                    |             |              |         |      |        |   |          |                |
| μ   |         |                     |        |                                   |                    |             |              | Todas 🔽 |      |        |   | <b>\</b> |                |
|     | Nuevo   | Ver Ficha           | Borrar | Agrupar I Itilizando el Asistente | 1                  |             |              | 10003 1 |      |        |   | Guardar  | mprimir Cerrer |
| 1   | NUCYU   | <u>⊥</u> ci i iuiia | gona   | Agrapar o uizando er Asisterite   | _                  |             |              |         | <br> |        |   |          | 11 JOI (2021   |
| die | ente    |                     |        |                                   |                    |             |              |         |      |        |   |          | 11/01/2021     |

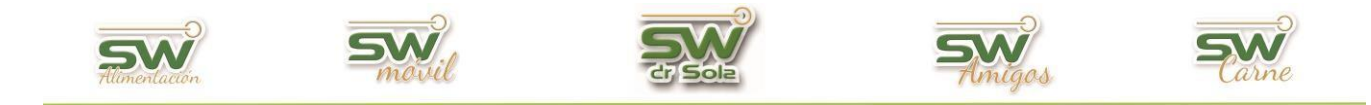

#### MODIFICAR un Diagnóstico.

Ingresamos en la Consola Principal de SW Dr. Sola, vamos a trabajar en el módulo Ejecutivo, por lo que hacemos un *clic* con el mouse sobre el acceso correspondiente.

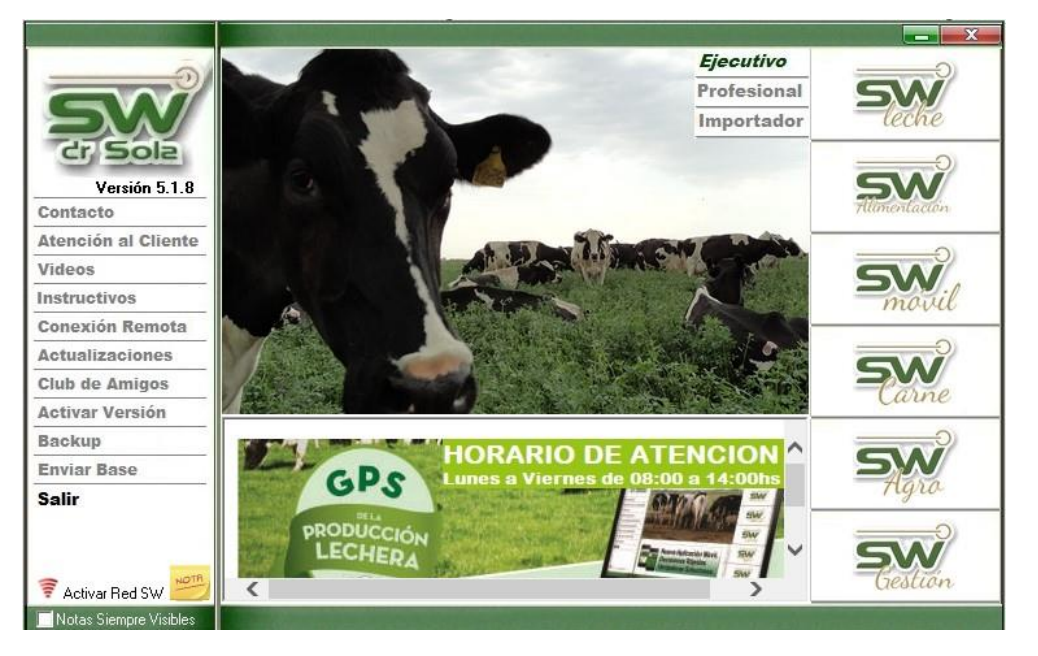

Seleccionamos el establecimiento correspondiente y aceptamos.

|        |                  | Seleccionar Estable       | ecimiento |                       |         |          |
|--------|------------------|---------------------------|-----------|-----------------------|---------|----------|
|        | Ingrese el crite | erio de Búsqueda          | O Descri  | pción C Número        | Busc    | ar 🗸     |
| 1      | Número           | Descripción               |           | Prop                  | ietario |          |
| 6 3130 | 123345678        | ESTABLECIMIENTO EJEMPLO 1 | _         | PROPIETARIO EJEM      | PLO 1   |          |
| D DVAV | 987654321        | Tambo Manual LA           |           | Propietario Manual LA |         |          |
|        | 123456789        | Tambo Manual LO           |           | Propietario Manual LO |         |          |
| 0      |                  |                           |           |                       |         |          |
| SW     |                  |                           |           |                       |         |          |
| ·D     |                  |                           |           |                       |         |          |
| S-WW   |                  |                           |           |                       | Aceptar | Cancelar |

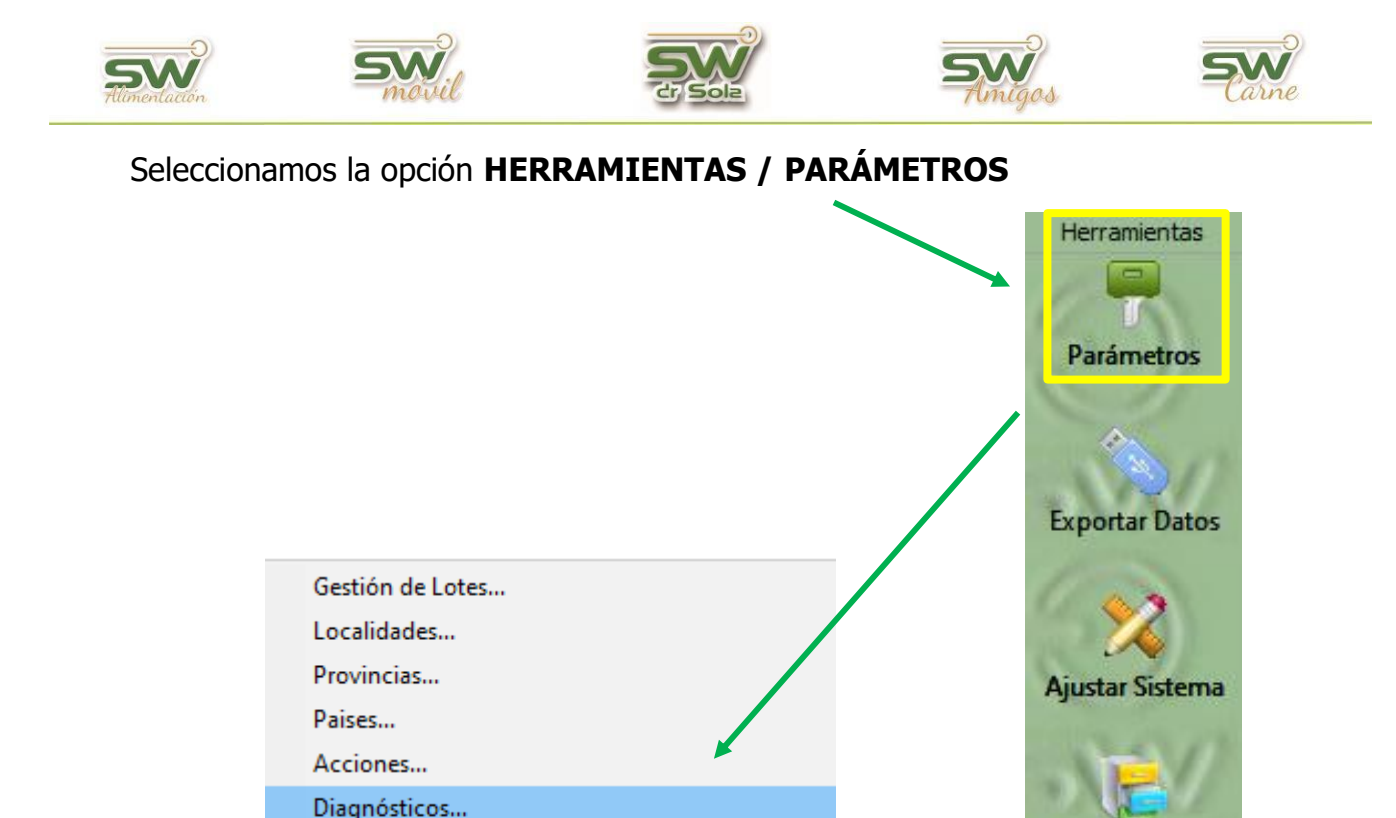

Se desplegará la siguiente pantalla, en donde vamos a buscar los Diagnósticos que ya tenemos cargados. Podemos buscar TODOS los diagnósticos guardados o filtrar por **DESCRIPCIÓN** o **GRUPO**, como así también, buscar los **Activos** o **Inactivos**.

Base de Datos

A continuación, apretamos el botón **BUSCAR.** 

Medicamentos...

Configurar Carga...

Parámetros del Sistema...

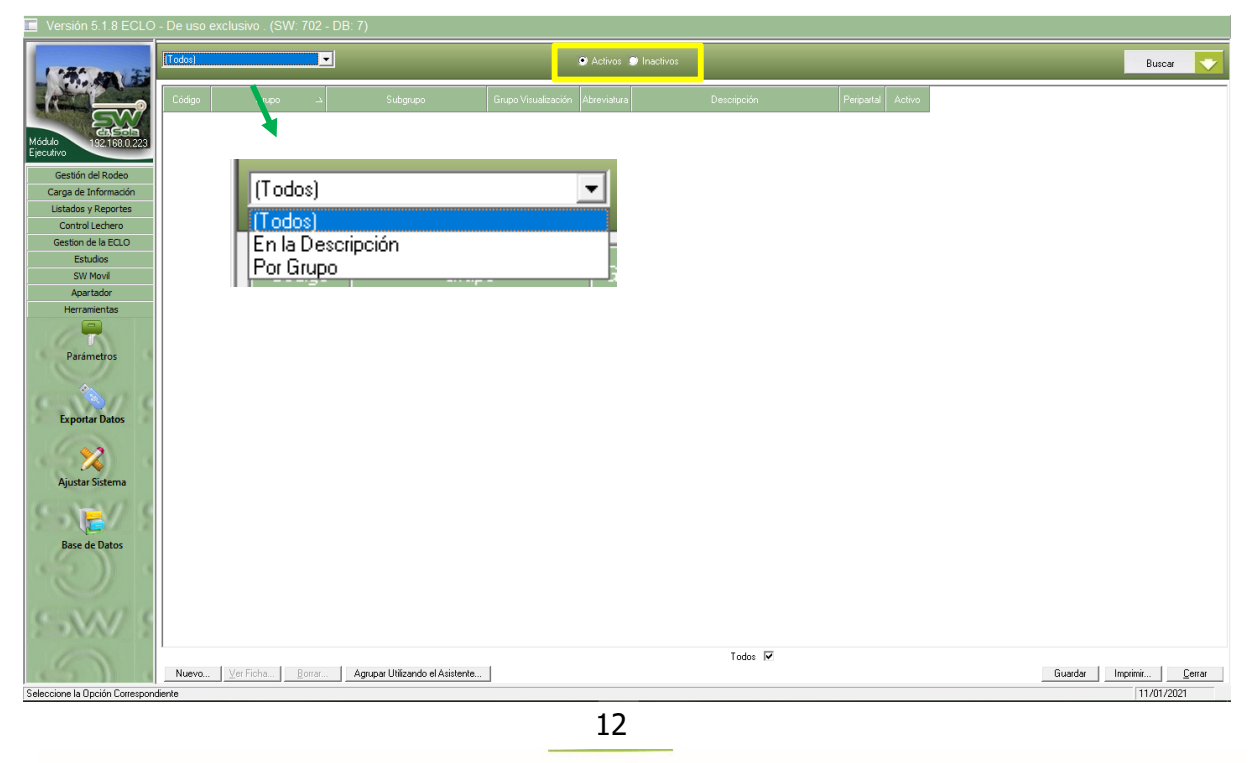

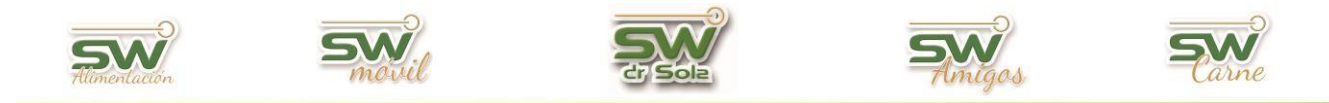

# Seleccionamos el diagnostico a modificar y apretamos el botón VER FICHA

| (Todos) |                               | -                                |                     | <ul> <li>Activos</li> </ul> | Inactivos                  |            |          |         | Buscar           | -     |
|---------|-------------------------------|----------------------------------|---------------------|-----------------------------|----------------------------|------------|----------|---------|------------------|-------|
| Código  | دـ Grupo                      | Subgrupo                         | Grupo Visualización | Abreviatura                 | Descripción                | Peripartal | Activo   |         |                  |       |
| 10      | Normal                        |                                  | Examen Genital      | Abto                        | Aborto                     |            | ~        |         |                  |       |
| 11      | Normal                        |                                  | Eventos Sanitarios  | A/B                         | Actinom/Bacilosis          |            | <b>V</b> | 1       |                  |       |
| 12      | Normal                        |                                  | Examen Genital      | An                          | Anestro                    |            | <b>V</b> |         |                  |       |
| 13      | Patologías de Pata            |                                  | Enfermedad de Patas | Art                         | Artritis                   | <b>v</b>   | <b>V</b> |         |                  |       |
| 14      | Patologías Reproductivas      |                                  | Examen Genital      | DU-V                        | Desgarros Utero-Vag.       | -          | <b>V</b> |         |                  |       |
| 15      | Patologías de Ubre            | MASTITIS                         | Eventos Sanitarios  |                             | Edema de ubre              | <b>v</b>   | ~        |         |                  |       |
| 16      | Patologías Reproductivas      |                                  | Examen Genital      | Endo                        | Endometritis               | <b>V</b>   | ~        |         |                  |       |
| 17      | Patologías Reproductivas      |                                  | Examen Genital      | F Momif                     | Feto momificado            | <b>v</b>   | <b>V</b> |         |                  |       |
| 18      | Patologías de Pata            |                                  | Enfermedad de Patas | Frac                        | Fracturada                 | ~          | <b>V</b> | _       |                  |       |
| 19      | Patologías Reproductivas      |                                  | Examen Genital      | FM                          | Free Marti                 | ~          | <b>V</b> | _       |                  |       |
| 20      | Normal                        |                                  | Examen Genital      | Fncl                        | Funcional                  |            | <b>v</b> | _       |                  |       |
| 21      | Patologías Metabólicas        |                                  | Eventos Sanitarios  | Hical                       | Hipocalcemia               | •          |          |         |                  |       |
| 22      | Normal                        |                                  | Eventos Sanitarios  | Ind                         | Indigestión                |            |          | _       |                  |       |
| 23      | Normal                        |                                  | Eventos Sanitarios  | Leu                         | Leucosis                   |            | <b>V</b> |         |                  |       |
| 24      | Patologías de Ubre            | MASTITIS                         | Enfermedad de Ubre  | Mats                        | Mastitis                   | <b>V</b>   | <b>V</b> |         |                  |       |
| 25      | Patologías Reproductivas      |                                  | Examen Genital      | Mt                          | Metritis                   | V          | V        |         |                  |       |
| 26      | Patologías de Pata            |                                  | Enfermedad de Patas | Ocia                        | Osteomalacia               | V          | V        |         |                  |       |
| 27      | Patologías de Pata            |                                  | Enfermedad de Patas | Pdo                         | Pododermitis               | V          | V        |         |                  |       |
| 28      | Patologías Reproductivas      |                                  | Examen Genital      | Prol Uter                   | Prolapso Uterino           | V          | V        |         |                  |       |
| 29      | Patologías Reproductivas      |                                  | Examen Genital      | Qte                         | Quistes                    | V          | V        |         |                  |       |
| 30      | Patologías de Pata            |                                  | Enfermedad de Patas | Rga                         | Renga                      |            | V        |         |                  |       |
| 31      | Patologías Reproductivas      | RETENCIÓN DE PLACENTA            | Eventos Sanitarios  | RPla                        | Retencion de Placenta      | V          | V        |         |                  |       |
| 32      | Patologías Metabólicas        |                                  | Eventos Sanitarios  | SVUda                       | Sindrome Vaca Caida        |            |          |         |                  |       |
| 33      | Normal                        |                                  | Eventos Sanitarios  | TIPdo                       | Tumor de Tercer Parpado    |            |          |         |                  |       |
| 34      | Patologias Reproductivas      |                                  | Examen Genital      | 14                          | lumor Lienital             |            |          |         |                  |       |
| 35      | Normal                        |                                  | Eventos Sanitarios  | UK                          | UK                         |            |          |         |                  |       |
| 68      | Normal<br>D. L. L. C. L. D. L |                                  | Eventos sanitarios  | -                           | Indigestion                |            |          |         |                  |       |
|         | Patologías de Pata            | MACTITIC                         | Enrermedad de Patas | -                           | Pezuna Deformada           | V          |          |         |                  |       |
|         | matologias de Ubre            | MM311113                         | critetmedad de Ubre | -                           | chur chur                  | V          | V        |         |                  |       |
| N       | uevo (Ve                      | erficha) <u>B</u> oi             | rar /               | Agrupa                      | ar Utilizando el Asistente |            |          |         |                  |       |
| 1       | /                             |                                  | -                   |                             | Todos 🔽                    |            |          |         |                  |       |
| Nuevo   | . Ver Ficha Borrar.           | Agrupar Utilizando el Asistente. |                     |                             |                            |            |          | Guardar | rimir <u>C</u> e | errar |
| diente  |                               |                                  |                     |                             |                            |            |          |         | 11/01/2021       |       |

| – Nuevo Diagnóstico  |                  |                        |     |          |           |      |          |         |       |
|----------------------|------------------|------------------------|-----|----------|-----------|------|----------|---------|-------|
| Grupo:               | Normal           | Código: 12             | ]   | Com      | pletamo   | os l | os dato  | s a     |       |
| Subgrupo:            | (Ninguno)        | <b>_</b>               | Lt. | modi     | ficar, lu | leg  | o hacer  | nos cl  | ic    |
| Descripción:         | Anestro          |                        | 1   | GUA      | RDAR      | v li | jeao er  | CER     | RAR.  |
| Abreviatura:         | An               |                        |     |          |           | ,    | lege el  |         |       |
| Grupo Visualización: | Examen Genital   | -                      | 1   |          |           |      |          |         |       |
| 🗹 Activo             | Nuevo            | Guardar <u>C</u> errar | 1   |          |           |      |          |         |       |
| Examen Genital       | II li I Tumor Ge | nital                  |     |          |           |      |          |         |       |
|                      |                  |                        |     |          |           |      |          |         |       |
|                      |                  |                        | _   |          |           |      |          |         |       |
|                      |                  | Nuevo Diagnostico      | )   |          |           |      |          |         |       |
|                      |                  | Grupo:                 | No  | ormal    |           |      | •        | Código: | 12    |
|                      |                  | Subgrupo:              | (N  | inguno)  |           |      | <b>T</b> |         |       |
|                      |                  | Descripción:           | Ar  | nestro2  |           |      |          |         |       |
|                      |                  | Abreviatura:           | Ar  | 1        |           |      |          |         |       |
|                      |                  | Grupo Visualización:   | E,  | kamen Ge | enital    |      |          |         | •     |
|                      |                  | Activo                 | -   |          | Nuevo     |      | Guardar  |         | errar |

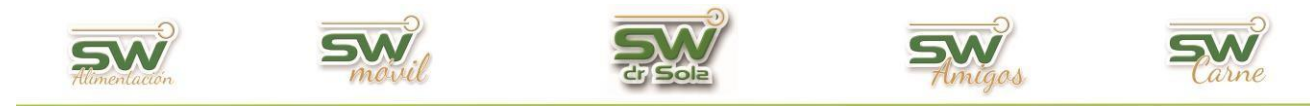

# Agrupar Diagnósticos Utilizando el Asistente

Agrupar Utilizando el Asistente...

Este botón, nos permitirá agrupar todos los diagnostico masivamente. Se nos abrirá la siguiente ventana y apretamos el botón **Siguiente**.

| Eusman Ganital Endo Endo                                                                                                    | atritia de la constante de la constante de la constante de la constante de la constante de la constante de la c                                                                                                    |
|----------------------------------------------------------------------------------------------------|----------------------------------------------------------------------------------------------------|
| Configuración de Diagnósticos en Sub-Grupos                                                                                                    | 1                                                                                                    |
| Se han creado SUB-<br>GRUPOS, con la fina<br>una gran base de da<br>DIAGNÓSTICO en ur<br>Esta ventana lo guiar<br>se encuentran carga<br>seleccionar en el SU                               | GRUPOS de Diagnósticos para los distintos<br>lidad de estandarizarlos y poder analizarlos<br>tos, es por ello que necesitará agrupar cada<br>o SUB-GRUPO.<br>rá en la selección de Diagnósticos que hoy<br>dos en su sistema, para que los pueda<br>B-GRUPO que corresponda.<br>1 - Patologías Reproductivas<br>2 - Patologías Reproductivas<br>2 - Patologías de Ubre<br>3 - Patologías Metabólicas<br>4 - Patologías de Patas<br>5 - Patologías Digestivas |
|                                                                                                    |                                                                                                    |
| AHORA NO, Gracias                                                                                                    | Siguiente >> Atrás << Guardar                                                                                                    |
| En el listado aparecen los diagnósticos en sub-orapos<br>que correspondan al Sub-Grupo mencionado en el asistema en el grup<br>operación.<br>Grupo<br>Patologías Reproductivas<br>Sub-Grupo | o PATOLOGÍAS REPRODUCTIVAS , seleccione el/los<br>esione el botón siguiente para continuar con la<br>Diagnóstico       Incluir         Desgarros Utero-Vag.                                                                                                    |
| METRITIS                                                                                                    | Tumor Genital                                                                                                    |
|                                                                                                    | Circular and Abela and Consider                                                                                                    |

Del lado izquierdo, nos aparecerán los grupos y sub-grupos en donde se van a guardar los diagnostico que queramos incluir. Una vez finalizado el recorrido, apretamos **Guardar**.